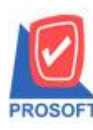

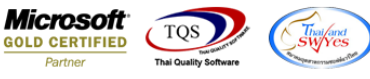

## ระบบ Accounts Receivable

รายงานใบวางบิลเพิ่มให้แสดง Column วันที่ใบกำกับของเอกสารที่อ้างอิงมาทำรายการวางบิล

1.เข้าที่ระบบ Accounts Receivable > AR Reports > ใบวางบิล

| WINSpeed                                                                                                    |                                                                                                    |                                                                                                    |
|----------------------------------------------------------------------------------------------------|----------------------------------------------------------------------------------------------------|----------------------------------------------------------------------------------------------------|
| ปริษัท ตัวอย่าง จำกัด     ⊕ ๋ Enterprise Manager     ⊕ ๋ Accounts Payable     ▲ Accounts Receivable     ▲ Accounts Accounts Prove back                                                                                                    | AR Accounts<br>Receivable                                                                                                    | Database : WINS_Demo Server : BALLEII\SQL2008<br>Branch : สำนักงานใหญ่<br>Login : admin<br>Version: 10.0.0816 Build on 2016-10-31 08:30 |
| An Data Erruy     An An Data Erruy     An Analysis Reports     An Analysis Reports     Analysis Reports     An Analysis Reports     Analysis Reports     Analysis Report     Analysis Report     Analysis Re | <ul> <li>ลูกหนี้มหา</li> <li>ตั้งลูกหนี้มหา</li> <li>ใบส่งของ-ใบวางบิล</li> <li>ใบส่งของ-ใบวางบิล</li> <li>ใบส่งของ-ยังไม่วางบิล</li> <li>ใบวางบิล</li> <li>ใบวางบิล</li> <li>ใบเสร็จรับเงิน (ก่อนรับเงิน)</li> <li>รับส่าระหนี</li> <li>ติดตกามหนี</li> <li>Blacklist</li> <li>Cancel Blacklist</li> <li>สรุปรับสำระหนี</li> </ul> |                                                                                                    |

2.กำหนด Range Option ในการเรียกดูข้อมูล จากนั้น Click > OK

| 🗐 รายงานใบวางบิล  |                   |          |            | X        |
|-------------------|-------------------|----------|------------|----------|
|                   |                   |          |            |          |
| Report Options    | เรียงตามวันที่เอก | สาร      |            | <b>•</b> |
| รายงานแบบ         | 🖲 แจกแจง          | 0 a      | ।র্থ       |          |
| Date Options      | Today             |          |            | <b>T</b> |
| จากวันที่เอกสาร   | 03/11/2559        | 🗾 ถึง    | 03/11/2559 |          |
| จากเลขที่เอกสาร   |                   | 💌 ถึง    |            | •        |
| จากรทัสลูกหนึ่    |                   | 💌 ถึง    |            | -        |
| จากรหัสพนักงานขาย |                   | 💌 ถึง    |            | -        |
| สถานะเอกสาร       | ทั้งหมด           | <b>T</b> |            |          |
|                   |                   |          |            |          |
|                   |                   |          |            |          |
|                   |                   |          |            | 51.      |
| Range Import SUL  |                   |          | 🚺 ОК       | Close    |

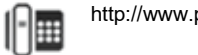

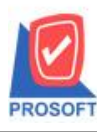

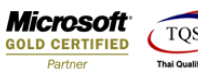

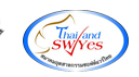

## 3.เพิ่มให้แสดง Column วันที่ใบกำกับของเอกสารที่อ้างอิงมาทำรายการวางบิล

| DEMO                                       |             |                      |                             | รายงานใบวางบิ<br>จาก <sup>:</sup> | บริษัท ตัวอย่าง จ๋<br>ล - เรียงตามวันที่เส<br>วันที่ 03/11/2559 ถึง ( | ากัด<br>อกสาร (แบบแจกแจง)<br>อ3/11/2559 |                |          |
|--------------------------------------------|-------------|----------------------|-----------------------------|-----------------------------------|-----------------------------------------------------------------------|-----------------------------------------|----------------|----------|
| พิมพ์วันที่: 03 ท                          | เฤศจิกายน 2 | 559 <b>เวลา:</b> 09: | 50                          |                                   |                                                                       |                                         |                | หน้ำ 1/1 |
| วันที่เอกสาร                               | เลขที่เอ    | กสาร                 | วันที่นัดชาระ               | รหัสลูกหนี้                       | ชื่อลูกหนี้                                                           |                                         | ชื่อพนักงานขาย | S        |
| ประเภทเอกสาร วันที่ใบส่งของ เลขที่ใบส่งของ |             | วันที่ใบกำกับ        | วันที่ไบกำกับ เลขที่ใบกำกับ |                                   | ยอดคงเหลือ                                                            |                                         |                |          |
| 03/11/2559                                 | BI5911      | -00001               | 03/12/2559                  | fl-0002                           | บริษัท กรุงเท                                                         | พผสิตเหล็ก จำกัด (มหาชน)                | วีรดา พลจักร   |          |
| ขายเชื่อ                                   |             | 01/11/2559           | BL                          | 5911-00001                        | 02/11/2559                                                            | BL5911-00001                            | 2,140.00       | 2,140.00 |
|                                            | รวม         | 1                    | รายการ                      |                                   |                                                                       | รวมเงิน                                 | 2,140.00       | 2,140.00 |
| 53                                         | บบทั้งสิ้น  | 1                    | รายการ                      |                                   |                                                                       | รวมเงินทั้งสิ้น                         | 2,140.00       | 2,140.00 |

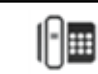